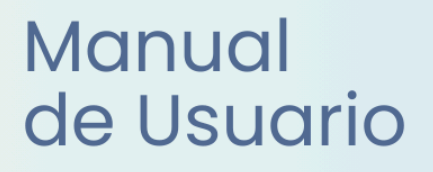

# **Miescuela** Directores

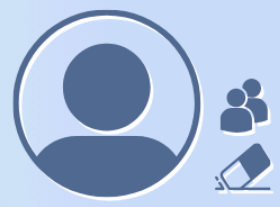

Ayuda para los Establecimientos Educativos Primaria v.2024

MINISTERIO DE EDUCACIÓN DE LA PROVINCIA DE SANTA FE

## Índice Temático

## Manual para Directores

| 1. Descripción                                | .2  |
|-----------------------------------------------|-----|
| 2. Menú Usuarios                              | .3  |
| Crear usuarios a partir del listado propuesto | 3   |
| Crear usuarios nuevos                         | 4   |
| Eliminar permisos en MiESCUELA                | 7   |
| 3. Menú Libreta Digital                       | . 8 |
| 3.1. Extracurriculares                        | 8   |
| 3.2. Gestión de Libretas                      | 9   |
| 4. Menú Alumnos                               | .11 |
| Menú Libreta digital                          | 11  |
| 5. Menú Configuración                         | 12  |
| 5.1. Secciones Dadas de Baja                  | 12  |
|                                               |     |

**Recordá que** para ver las **opciones comunes** a todos los roles, tenés disponible el **Manual Funciones generales** para todos los roles.

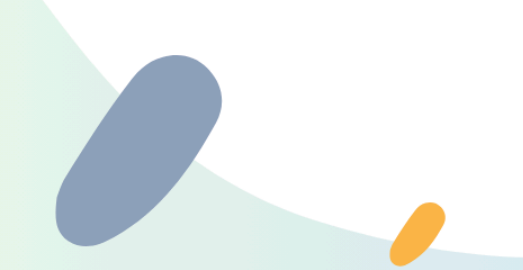

## Tareas y/o funciones

- Administrar
  - Permisos que posee cada usuario para trabajar sobre el sistema
- Corregir
  - Errores que pudiera haber en calificaciones o asistencia de una libreta que ya fue entregada y/o notificada

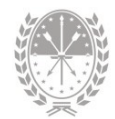

## Manual para Directores

## 1. Descripción

Inicialmente accede al sistema MiESCUELA el/la Director/a del establecimiento. El usuario del Director/a se valida comprobando que el mismo cuente con el PIN autorizado en el módulo Certificados de Estudios Completos Primaria de SIGAEWEB, de otro modo no tendrá acceso al sistema.

| Mi ESCUELA<br>V11.20-<br>SNAPSHOT                      | •                                                                                                    | • □ Ⅲ ▲ |
|--------------------------------------------------------|----------------------------------------------------------------------------------------------------|---------|
| Escuela Nro 1 "Domingo Fausti 1 - 1020001 - 8201881-00 |                                                                                                    |         |
| nicio                                                  | Escuela Nro 1 "Domingo Faustino Sarmiento"                                                           |         |
| Mis Privilegios                                        | Primera Junta 2895, Santa Fe                                                                         |         |
| 🖬 Calendario Escolar 👻                                 | Información General                                                                                  | +       |
| 🖌 Asistencia 👻                                         | 🗶 Autoridades                                                                                        | +       |
| 🖍 Libreta Digital 👻                                    | S Oferta Educativa                                                                                   | +       |
| EII Alumnos                                            | 628 28 73                                                                                            |         |
| 📔 Comunicaciones 🏾 🏮 👻                                 | Datos al 30/04/2023 Datos al 30/04/2023 Datos al 19/07/2024<br>Fuente DGIEE Fuente DGIEE Fuente SARH |         |
| 🔅 Configuración 👻                                      |                                                                                                    |         |
|                                                        | USUARIOS ASISTENCIA DIARIA ADHESIÓN DE FLIAR GESTIÓN DE LIBRE                                        | TAS     |

El usuario **Director** tendrá **roles exclusivos** que no se pueden transferir ni delegar.

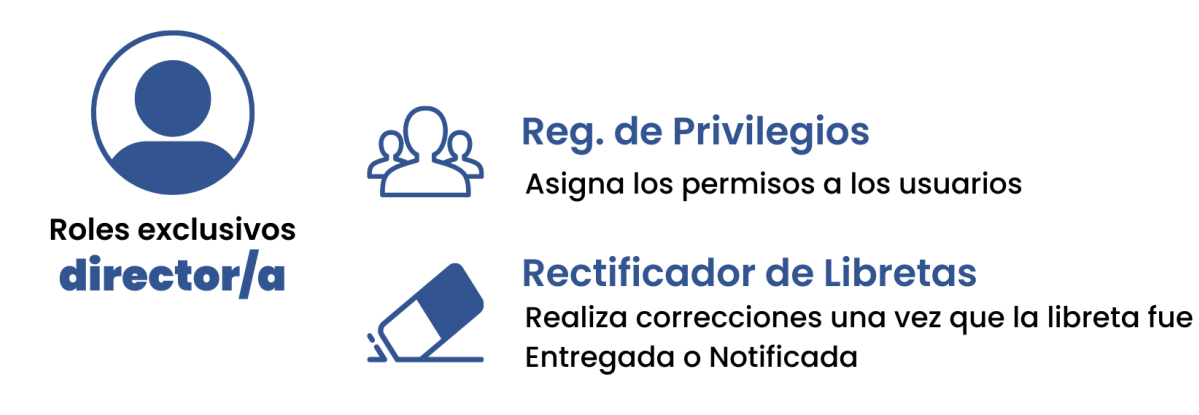

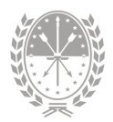

## 2. Menú Usuarios

Desde el menú **Usuarios** el/la Director/a con rol **Registrador de privilegios** puede determinar los usuarios o personas que van acceder al sistema **Mi**ESCUELA y qué **rol o función** cumplen cada una de ellas en el establecimiento.

Esta tarea también se conoce como **configuración de usuarios**. Se realiza en forma masiva y por única vez cuando la escuela comienza a implementar el sistema; luego sólo será necesario para realizar actualizaciones.

Al ingresar **al menú Usuarios**, visualiza la lista desplegable en **Rol Actual**, aquí debe seleccionar el rol con el que va a trabajar.

| Usuarios    |                                                                                                    |                                                            |           |                |
|-------------|----------------------------------------------------------------------------------------------------|------------------------------------------------------------|-----------|----------------|
| Rol Actual: |                                                                                                    | ~                                                          |           |                |
| ≡ Usu       | Registrador de Días r<br>Registrador de Asiste<br>Registrador de Califie<br>Registrador de Notifi<br>Registrador de Libret<br>Verificador de Libret | no Hábiles<br>encias<br>caciones<br>icaciones<br>tas<br>as |           |                |
| ≡ Usuarios  | Registrador de Socio<br>Registrador de Cuado                                                                                                    | educativo<br>erno                                          | - V       | Estado por     |
|             | Apellido                                                                                                    | Nombres                                                    | Documento | Estado defecto |
|             | _                                                                                                    | Gabriela                                                   |           |                |
|             |                                                                                                    | Jorge                                                      |           | Ferdiente      |
|             | _                                                                                                    | Mercedes                                                   |           | Pendiente      |
|             | _                                                                                                    | Claudia                                                    |           | Pendieste      |
|             | —                                                                                                    | Carina                                                     | _         | Avalado        |

Por cada usuario podrá visualizar Apellido, Nombres, Documento, Estado y, en algunos roles, Estructura, Sección y Materia.

#### Crear usuarios a partir del listado propuesto

Para los roles Registrador de Días no Hábiles, Registrador de Notificaciones y Registrador de Asistencias el sistema MIESCUELA tendrá disponible el listado de

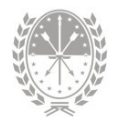

las personas que actualmente acceden a SIGAEWEB. En la última columna se muestra el estado Avalado en el caso del director y Pendiente en otros agentes.

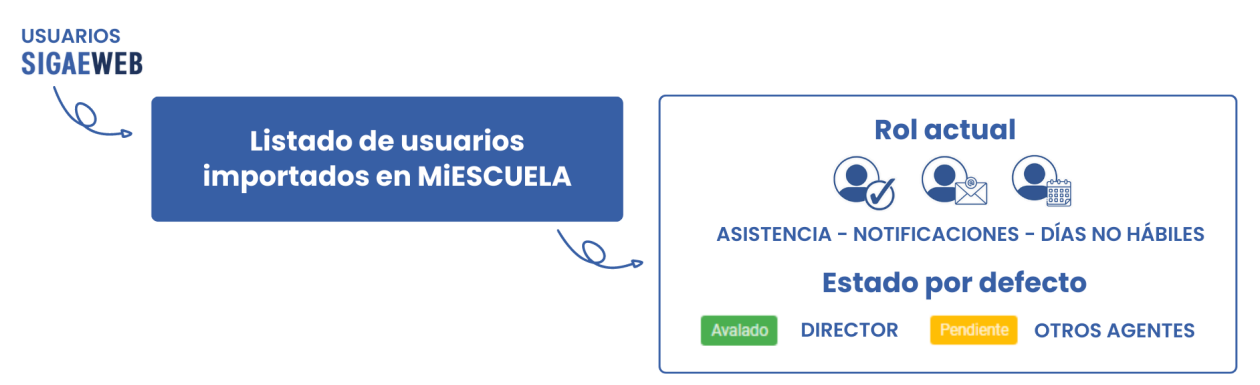

Para **autorizar** a un agente, es decir asignarle el rol elegido, debe seleccionarlo y luego hacer clic en el botón **Confirmar**.

Para eliminar a un agente, es decir quitarle permisos con el rol seleccionado, deberá tildarlo y hacer clic en el botón Eliminar.

| ≡ Usuarios                    |                     |                       |                      | Descargar 🕶 |
|-------------------------------|---------------------|-----------------------|----------------------|-------------|
| Apellido                      | Nombres             | Documento             | Estado               |             |
|                               | Guillermo<br>Atilio | =                     | Pendiente<br>Avalado |             |
| ✓ Total: 2 - Seleccionadas: 1 | Co                  | onfirmar 🕑 Eliminar 🖻 |                      |             |
|                               | Avalar usuari       | p                     |                      |             |

#### Crear usuarios nuevos

Para crear usuarios nuevos que no estén en el listado propuesto, primero debe elegir el rol que va a trabajar y luego clic en el botón Asignar Usuario +.

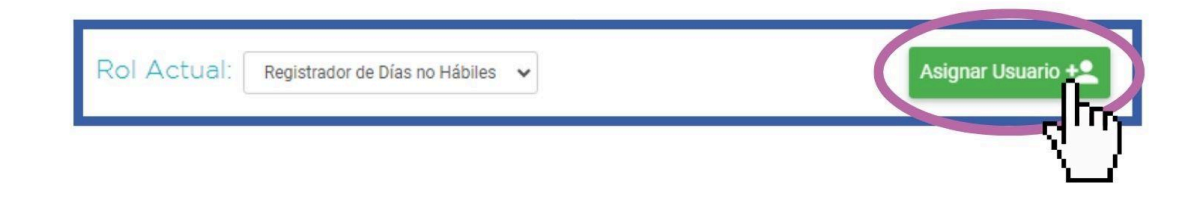

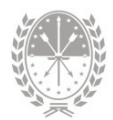

Visualizará una **nueva ventana** en la cual deberá completar alguno de los siguientes datos para buscar al agente:

- → Documento
- → Apellido
- → Tipo de Cargo

- → N° de Cargo
- → Función
- → Frente el Aula

Sugerimos buscar sólo por Documento o Apellido, luego haga clic en Buscar.

| + Asignar / Registrador de | Días no Hábiles - Educación Prima | aria ×     |
|----------------------------|-----------------------------------|------------|
| <b>Q</b> BUSCAR AGENTE     | ■ RESULTADOS                      |            |
| Documento:                 | Dat                               | os a cargo |
| Apellido:                  |                                   |            |
| Tipo de Cargo:             | Todos 🗸                           |            |
| N° de Cargo:               |                                   |            |
| Función:                   | - Todas                           |            |
| Frente el Aula:            | Todas Buscar agente               |            |
|                            | Buscar Q                          |            |
|                            |                                   |            |

Podrá visualizar en la nueva pantalla los resultados coincidentes con la búsqueda realizada. **Seleccione el agente**, complete los pasos requeridos, finalmente haga clic en **Guardar**.

| 😫 Asignar | / Registrador de | e Días no Hábiles - Educ | ación Primaria     |                    |
|-----------|------------------|--------------------------|--------------------|--------------------|
|           | Q, BUSCAR A      | GENTE                    | ■ RESULTADOS       |                    |
|           | TERIOS: Perez /  |                          | Resultados de búse | queda              |
|           | Apellido         | Nombres                  | Documento          | Género             |
| (Ph)      | Perez            | Flavia                   |                    | F                  |
| É.u       | Perez            | Camila                   |                    | F                  |
|           | Perez            | Natali                   |                    | Añadir<br>usuario  |
|           |                  |                          | < Ant. rior        | Guardar 🕑 Cer ar S |

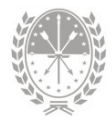

Podrá visualizar el usuario creado con estado Avalado.

|            | 🔳 Usu         | arios          |         |                             | Descargar -    |  |
|------------|---------------|----------------|---------|-----------------------------|----------------|--|
|            |               | Apellido       | Nombres | Documento                   | Estado         |  |
|            |               |                | Jose    |                             | Pendiente      |  |
|            |               | Perez          | Flavia  |                             | Avalado        |  |
| <b>√</b> T | otal: 2 - Sel | leccionadas: 0 | Co      | Usuario<br>nfirm permisos a | con<br>activos |  |

Para **algunos roles en particular** también se debe especificar la sección y/o la materia. Se debe seguir el mismo procedimiento, pero se añadirá un paso extra para **seleccionar las secciones y/o materias** que estarán a su cargo.

| + <b>_</b> Asignar   | / Registrado     | r de Asister | ncias - Educa            | ció   | n Primaria      |          |                   |                             | × |
|----------------------|------------------|--------------|--------------------------|-------|-----------------|----------|-------------------|-----------------------------|---|
| Q BUSC               | AR AGENTE        | <b>≡</b> RI  | ESULTADOS                |       | <b>√</b> S      | SECCIONE | ES                | ✓ RESUMEN                   |   |
| <b>.</b> A           | gente: Perez, Fi | LAVIA        |                          |       |                 |          |                   |                             |   |
| Estructura:<br>Todas |                  | ~            | Año de Estudio:<br>Todos | ~     | Turno:<br>Todos | ~        | Sección:<br>Todas | v                           |   |
|                      | Estructura       | Sección      |                          |       |                 |          |                   | Usuario Asignado            |   |
|                      | Primaria         | PRIMERO      | ) - A - Mañana - Inde    | epen  | diente          |          |                   | Ver Usuarios 🚢              |   |
|                      | Primaria         | PRIMERO      | ) - B - Mañana - Inde    | epen  | diente          |          |                   | Ver Usuarios 🌉              |   |
|                      | Primaria         | PRIMERO      | ) - C - Tarde - Indepe   | endie | ente            |          |                   | Ver Usuarios 🚢              |   |
| <b>Ц</b> М           | Primaria         | PRIMERC      | ) - D - Tarde - Indepe   | endie | nte             |          |                   | Ver Usuarios 😩              |   |
| <u>`</u>             | (                |              |                          |       |                 |          | <                 | Anter or Siguiente > C rrar | × |

Al hacer clic en Siguiente, visualizará un detalle con los permisos a asignar, donde podrá eliminar utilizando el ícono a o confirmar la operación haciendo clic en el botón Guardar.

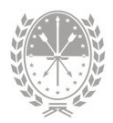

| Q BUSCAR AGENTE      | RESULTADOS                          | ✓ SECCIONES | ✓ RESUMEN   |
|----------------------|-------------------------------------|-------------|-------------|
| AGENTE: PERE         | EZ, FLAVIA                          |             |             |
| Estructura           | Sección                             |             | Operaciones |
| Primaria             | PRIMERO - C - Tarde - Independiente |             | T           |
| Primaria             | PRIMERO - D - Tarde - Independiente |             |             |
| Secciones selecciona | <b>das:</b> 2                       |             |             |
|                      |                                     |             |             |

#### Tener en cuenta:

- No se deberán asignar agentes en espacios curriculares que no se incluyen en la libreta. De esta manera se evita asignar un usuario para calificar una materia que no corresponde.
- En caso de que no se encuentre al agente dentro del listado propuesto ni a través del botón Asignar Usuario +, deberá verificar que el cargo se encuentre activo en el sistema SARH (que el reemplazo no tenga "fecha de cese" anterior a la fecha actual). En caso de no estar activo no se encontrará disponible en el sistema MIESCUELA para asignar roles.
- En el caso de **agentes que ya no forman parte de la planta** del establecimiento, los roles asignados deberán eliminarse.

#### Eliminar permisos en MiESCUELA

Para quitar permisos, es decir accesos, al sistema MIESCUELA con estado *Avalado* o *Pendiente*, deberá seleccionar al agente, luego clic en el botón **Eliminar**. En este caso, se tendrá un paso más para confirmar la operación.

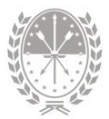

|          | Apellido             | Nombres                            | Documento           | Estado          |
|----------|----------------------|------------------------------------|---------------------|-----------------|
|          |                      | Jose                               |                     | Pendiente       |
|          |                      |                                    |                     |                 |
| ✓ Total: | 1 - Seleccionadas: 1 | Con                                | firmar 👔 Eliminar 🛱 |                 |
|          | Im                   | portante                           |                     |                 |
|          |                      | Esta a punto de qu<br>Esta seguro? | itar privilegios    |                 |
|          |                      |                                    | Confin              | mar 🗸 ancelar 🗙 |

## 3. Menú Libreta Digital

### 3.1. Extracurriculares

Desde el menú Libreta Digital opción **Extracurriculares**, se podrá visualizar todas las materias extracurriculares o de jornada ampliada. El primer paso será buscar la sección utilizando los **filtros** que se encuentran en la parte superior de la pantalla: estructura, sección, ciclo lectivo y período.

|                                                                               | Libreta Digital - Extracu | urriculares               |                | <b>≜</b> ® ⊡ ⊞ <b>±</b> |
|-------------------------------------------------------------------------------|---------------------------|---------------------------|----------------|-------------------------|
| Escuela Nro 1 "Domingo Fau                                                    | Estructura:               | Sección:                  | Ciclo Lectivo: | Periodo:                |
| <ul> <li>▲ Inicio</li> <li>▲ Mis Privilegios</li> </ul>                       | Filtros                   | UTILICE LAS OP<br>FILTRO. | PCIONES DE     |                         |
| <ul><li>Lusuarios</li><li>Calendario Escolar</li><li>Asistencia</li></ul>     | :                         |                           |                |                         |
| Libreta Digital<br>Extracurriculares<br>Socioeducativo<br>Gestión de Libretas | B                         |                           |                |                         |

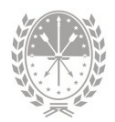

En la parte central de la pantalla visualizará las materias extracurriculares, sus calificaciones y si el período está confirmado o no. Además, seleccionando los estudiantes y haciendo clic en el **botón Descargar**, se obtiene el mismo reporte que ven los familiares.

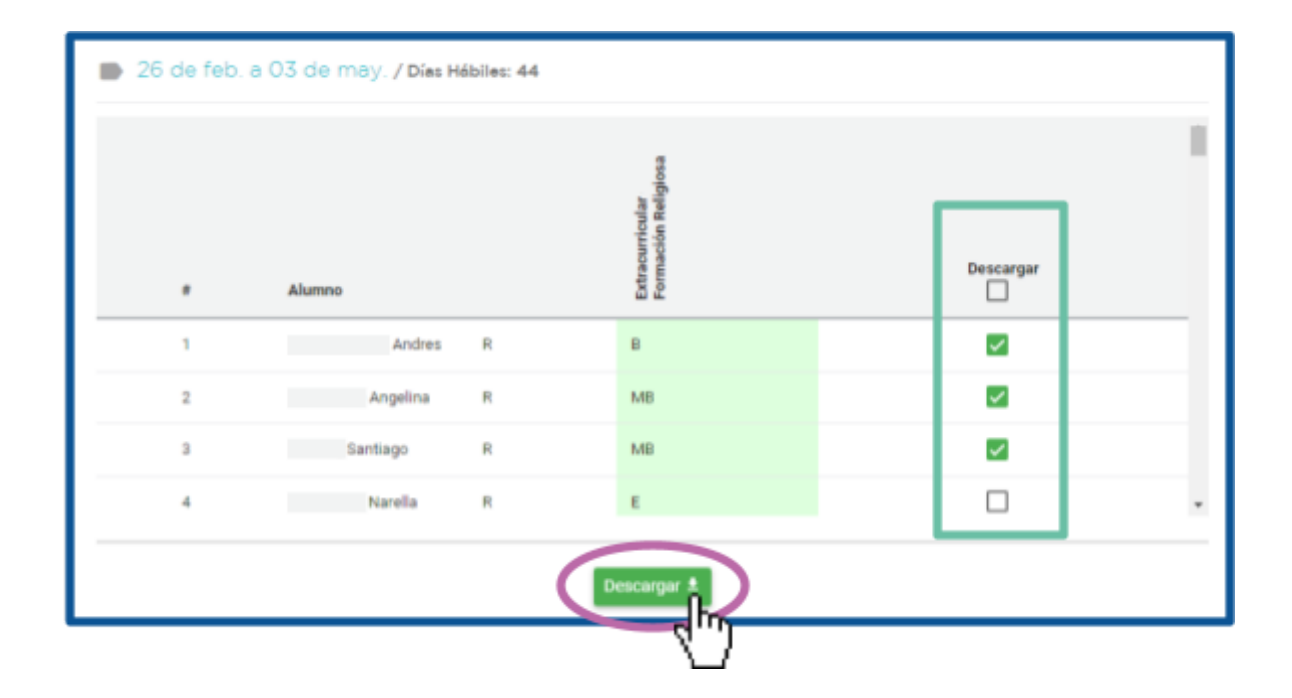

## 3.2. Gestión de Libretas

Desde el menú Libreta Digital opción **Gestión de Libretas**, el usuario con rol **Rectificador de Libretas** solamente tendrá intervención en la gestión de la misma en caso de hallarse un **error una vez que esta fue entregada o notificada**. Desde este menú se lleva a cabo el primer paso de la Rectificación de libretas, que consiste en cambiar el estado de la misma de entregada o Notificada a la opción Para rectificar.

Para hacerlo, deberá buscar la sección donde se encuentra el estudiante con la libreta a corregir utilizando los **filtros** que se encuentran en la parte superior de la pantalla: estructura, sección, ciclo lectivo y período.

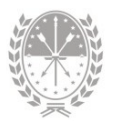

| Mi ESCUELA                                                | Libreta Digital - Gestión de Libretas |                                    |                | <b>≜</b> <sup>0</sup> □ Ⅲ <b>±</b> |
|-----------------------------------------------------------|---------------------------------------|------------------------------------|----------------|------------------------------------|
| •                                                         | Estructura:                           | Sección:                           | Ciclo Lectivo: | Período:                           |
| Escuela Nro 1 "Domingo Fausti<br>1 - 1020001 - 8201881-00 | Filtros                               |                                    |                |                                    |
| <ul> <li>♠ Inicio</li> <li></li></ul>                     |                                       | UTILICE LAS OPCIONES DE<br>FILTRO. |                |                                    |
| Usuarios                                                  |                                       |                                    |                |                                    |
| 🖍 Libreta Digital 🔹                                       | T                                     |                                    |                |                                    |
| Gestión de Libretas                                       |                                       |                                    |                |                                    |
|                                                           | )                                     |                                    |                |                                    |
| ビ Comunicaciones 🏾 🛛 🗸                                    |                                       |                                    |                |                                    |

En la columna Actualizar Estado correspondiente a la libreta que requiere corrección, deberá actualizar el estado de Entregada o Notificada a Para rectificar. De esta manera se podrá modificar la calificación o cualquier dato de la libreta digital que se necesite cambiar.

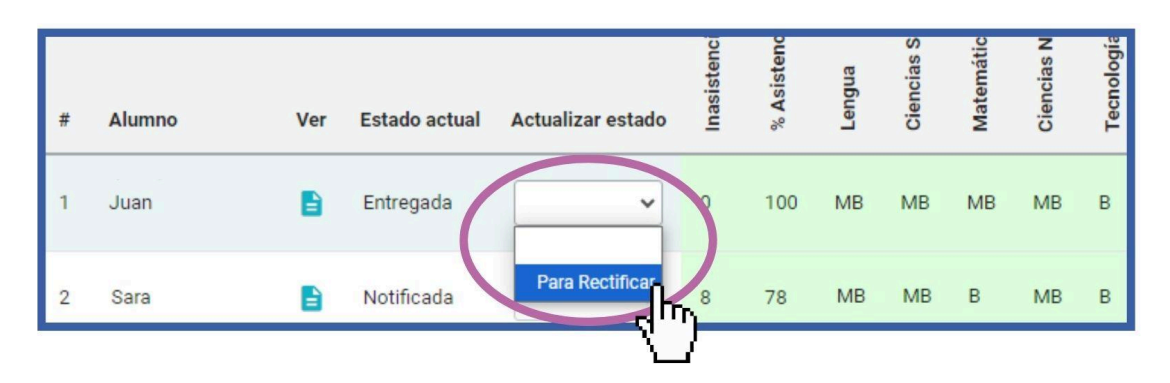

Al modificar el estado, se le solicitará un **motivo**. Esta descripción se visualizará en la libreta, clic en el botón **Aceptar**. Podrá visualizar una **vista preliminar** de la rectificación mediante el ícono **b** de la columna **Estado Actual**. Por último para confirmar la operación, haga clic en el botón **Guardar**.

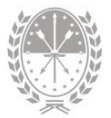

| 🗹 Par    | a rectificar                 |   |     |               | ×                       |         |             |             |      |
|----------|------------------------------|---|-----|---------------|-------------------------|---------|-------------|-------------|------|
| θ        | Anyelina Elena               |   |     |               |                         |         |             |             |      |
| Mc       | ptivo: Error en calificación |   | (   | 179           |                         |         |             |             |      |
| #        | Alumno                       |   | Ver | Estado actual | Actualizar estado       | Inas    | % A:        | % A:        | l en |
| 1        | , Anyelina Elena             | R | 8   | Entregada     | Para Rectificar 🗸       | 8       | 78          | 90          | s    |
| <b>P</b> |                              |   |     | Guardar       | Libreta 🛎 Centralizador | a 🛓 🛛 C | entralizado | ora Anual d | 3    |
|          |                              |   | Guo | ardar         |                         |         |             |             |      |

Para completar el proceso de rectificación de libreta, se deberá continuar desde el menú Alumnos.

## 4. Menú Alumnos

Desde el menú **Alumnos** podrá realizar el segundo paso de la rectificación de libretas, que consiste en **modificar una libreta con estado Para Rectificar**.

#### Menú Libreta digital

- Opción Rectificar Libreta
  - Dentro de esta opción lo primero que se debe hacer es seleccionar el período que se desea rectificar.

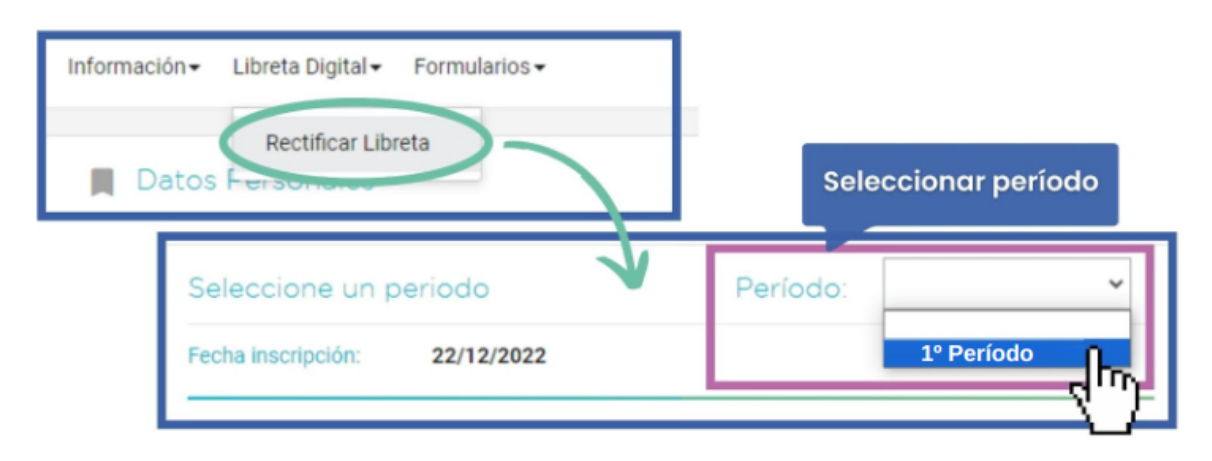

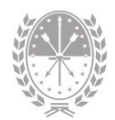

Al hacerlo podrá visualizar información acerca de la rectificación y todos los datos que figuran en la libreta del estudiante seleccionado. Según el período, podrá ver las Asistencias o las Calificaciones seleccionando de la siguiente manera:

| 📕 01 de mar. a 14 de j                                                 | Período: 1º Período v         |
|------------------------------------------------------------------------|-------------------------------|
| Fecha rectificación: 16/08/2023<br>Motivo: error en nota de matematica | Ver: Asistencia Galificacione |
| Fecha inscripción: 22/12/2022                                          |                               |
| Materia                                                                | Dato a rectificar             |
| Lengua                                                                 | 6.(Sels)                      |

Luego de realizar las modificaciones necesarias, deberá hacer clic en el botón **Guardar** y luego en el botón **Rectificar**.

|                             | Nota corregida                |   |
|-----------------------------|-------------------------------|---|
| Matemática                  | 10 (Diez)                     | · |
| Lengua Extranjera (Inglés)  | 6 (Seis)                      | · |
| Educación Física<br>Guardar | Guardar y luego<br>Rectificar | • |
| Rectifica                   | r Ə                           |   |

## 5. Menú Configuración

### 5.1. Secciones Dadas de Baja

Desde esta opción, exclusiva para el usuario con Rol Registrador de Privilegios, podrá visualizar las **secciones dadas de baja en SIGAEWEB** que han tenido estudiantes. Para **No visualizar** dichas secciones, deberá tildar qué secciones ocultar en MiESCUELA.

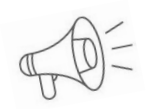

Importante: Sólo se deberán ocultar aquellas secciones que nunca hayan tenido información en MiESCUELA

## Consultas

Las consultas técnicas sobre las funciones o tareas pueden realizarse a la Mesa de Orientación y Servicios, a través de los siguientes medios:

- Sistema de Tickets de Consulta
  - MiESCUELA > Menú Comunicaciones > Ticket
- Telefónicamente
  - Los datos de líneas telefónicas y el horario de atención se encuentran en:

https://educacion.santafe.gob.ar/moys/